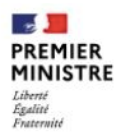

Direction interministérielle du numérique

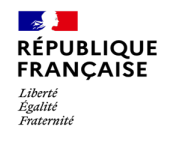

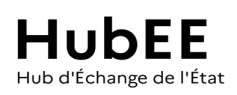

# Abonner ma commune aux démarches en ligne

Version 1.0.0

## Guide d'abonnement aux démarches en ligne disponibles via HubEE

https://portail.hubee.numerique.gouv.fr/

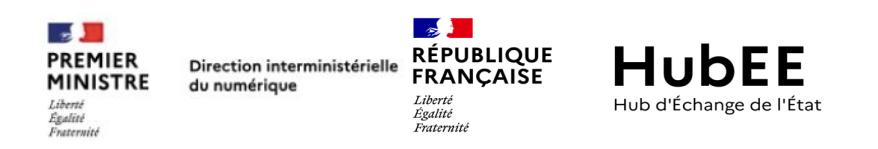

## Table des matières

| 1. | Le Hub d'Échange de l'État (HubEE) |                                             |    |  |
|----|------------------------------------|---------------------------------------------|----|--|
| 2. | L'al                               | bonnement aux démarches en ligne            | 2  |  |
|    | 2.1.                               | Les étapes d'une demande d'abonnement       | 2  |  |
|    | 2.2.                               | Abonner mon service à une démarche en ligne | .3 |  |
|    | 2.2.1.                             | Je crée un compte DataPass                  | .6 |  |
|    | 2.2.2.                             | Je remplis le formulaire d'abonnement       | 10 |  |

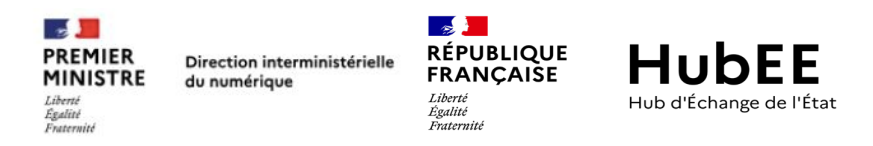

### 1. Le Hub d'Échange de l'État (HubEE)

La Direction Interministérielle du Numérique (DINUM) est chargée de la transformation numérique de l'État au bénéfice du citoyen comme de l'agent, sous tous ses aspects : modernisation du système d'information de l'État, qualité des services publics numériques, création de services innovants pour les citoyens, outils numériques de travail collaboratif pour les agents...

Le **Hub d'Échange de l'État (HubEE)** est un de ces services innovants. En assurant le transport sécurisé<sup>1</sup> des demandes issues des démarches en ligne accessibles depuis un service Web ou un progiciel métier vers le service en charge de leurs instructions, il est un accélérateur de la numérisation de l'administration au bénéfice de tous.

Il est ainsi possible, à ce jour, de dématérialiser des démarches issues :

- Du site « service-public.fr »
  - Acte d'État Civil (AEC)
  - Recensement citoyen obligatoire (RCO)
  - Déclaration de changement de coordonnées (JCC)
  - Dépôt de dossier PACS (DDPACS)
  - Déclaration d'un hébergement de tourisme (DHTOUR)
- De l'application métier relative à la Certification électronique des Décès (CertDc)
  - Certificat de décès Dématérialisé (CertDc)

Plusieurs de ces démarches sont dévolues aux échanges avec les communes et accessibles gratuitement. Plus de 9 500 communes, de toute taille et réparties sur l'ensemble du territoire, sont abonnées à au moins une des démarches susmentionnées.

La DINUM met à votre disposition un Portail Web dénommé « **Portail HubEE** » pour vous permettre d'accéder à ces démarches en ligne. Vous trouverez dans ce document toutes les informations relatives à l'abonnement de votre service aux démarches en ligne.

<sup>&</sup>lt;sup>1</sup> Ce transport est actuellement majoritairement assuré par la plateforme d'échange et de confiance mise à disposition par la Direction de l'Information Légale et Administrative (DILA). Le Hub d'Échange de l'État (HubEE) va remplacer progressivement cette plateforme dont l'arrêt est prévu au 2<sup>e</sup> trimestre 2022

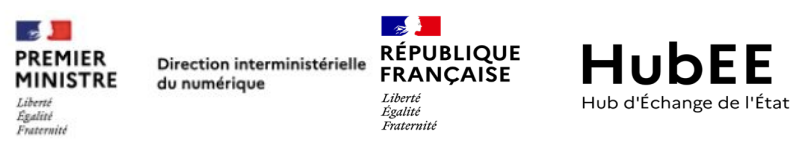

### 2. L'abonnement aux démarches en ligne

Pour accéder aux télédossiers issus d'une démarche réalisée en ligne, depuis le Portail « service-public.fr », l'application CertDc, un site web dédié ou via une application métier, **votre commune doit disposer d'un abonnement qui est gratuit.** À chaque démarche doit correspondre un abonnement.

#### Par exemple :

Vous êtes une commune et vous souhaitez recevoir de manière dématérialisée les demandes des usagers réalisées depuis le site « servicepublic.fr » pour les actes d'état civil et les dépôts de dossier PACS, vous devez disposer de 2 abonnements.

Pour abonner votre commune, vous devez désigner une personne de votre commune habilitée à faire la ou les demandes d'abonnement pour le compte de votre commune.

**N.B :** les demandes d'abonnement peuvent être réalisées au cours du temps de manière isolée. De même, elles peuvent être réalisées par des personnes différentes. Il n'existe pas de limitation dans le nombre d'administrateurs locaux.

#### A Cet abonnement engage votre service à traiter toutes les demandes qui seront transmises par ce canal dématérialisé.

#### 2.1. Les étapes d'une demande d'abonnement

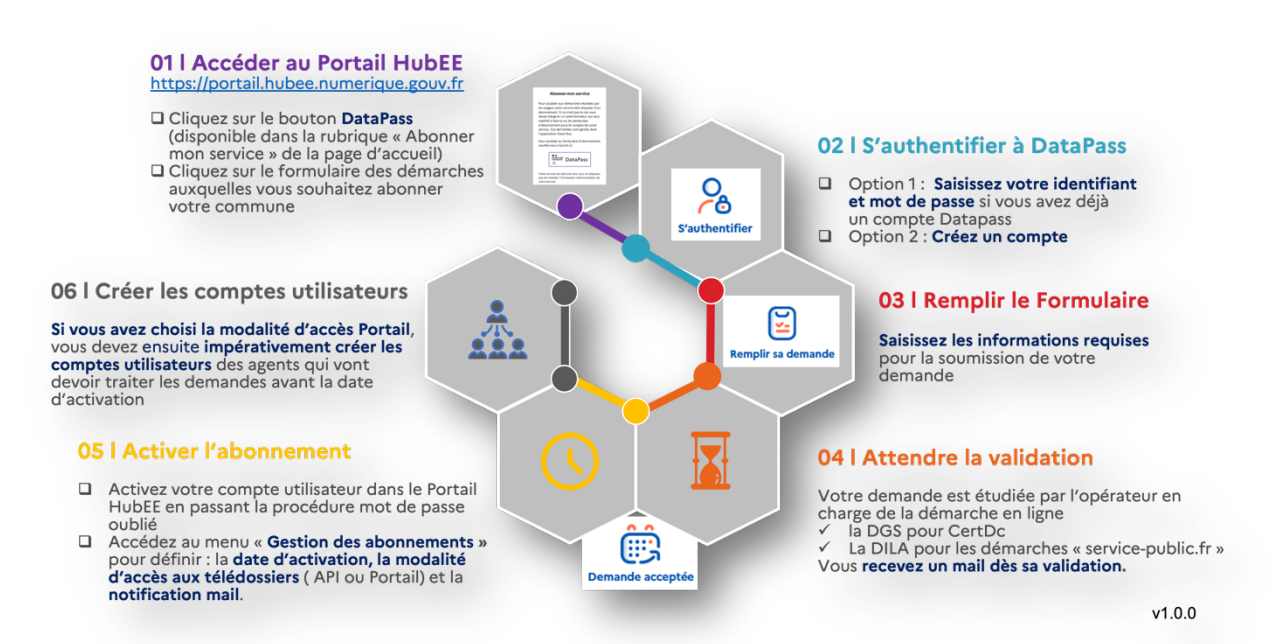

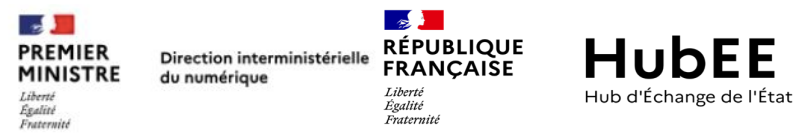

#### 2.2. Abonner mon service à une démarche en ligne

Rendez-vous sur le Portail HubEE (<u>https://portail.hubee.numerique.gouv.fr</u>). Sur l'écran d'authentification :

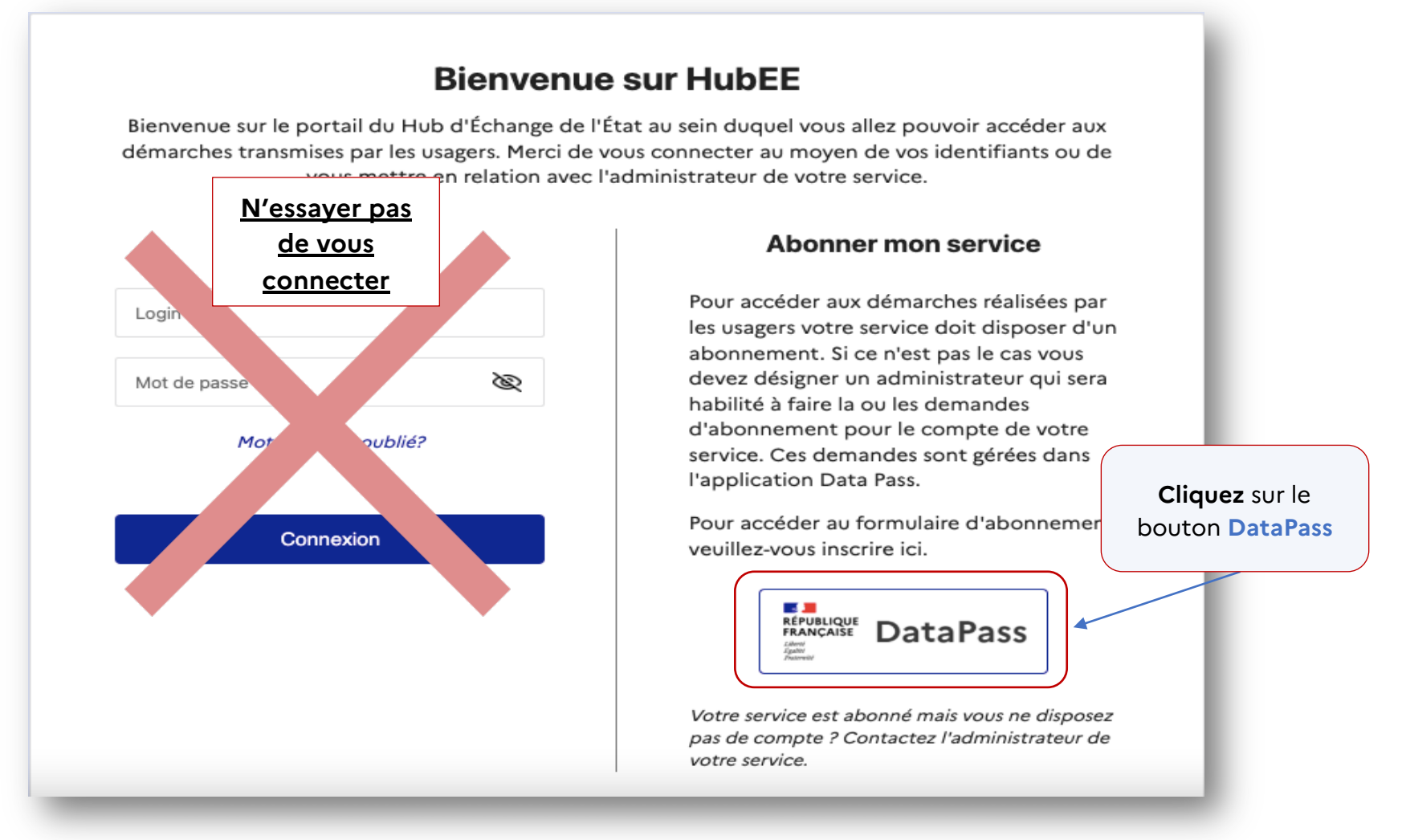

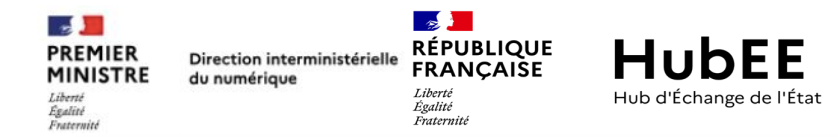

#### Abonner votre commune aux démarches en ligne

La Direction Interministérielle du Numérique (DINUM) est en charge de la transformation numérique de l'État au bénéfice du citoyen comme de l'agent, sous tous ses aspects : modernisation du système d'information de l'État, qualité des services publics numériques, création de services innovants pour les citoyens, outils numériques de travail collaboratif pour les agents, etc...

Le Hub d'Échange de l'État (HubEE) est l'un de ces services innovants. En assurant le transport sécurisé<sup>\*</sup> des demandes issues des démarches en ligne (accessibles depuis un service Web ou une application métier) vers le service en charge de leurs instructions, il est un accélérateur de la digitalisation de l'administration au bénéfice de tous.

La DINUM met à votre disposition le formulaire « DataPass » dédié à la mise en relation entre fournisseurs de données (les sites proposant des démarches en ligne) et consommateurs (les services instructeurs, soit dans le cas présent ,les communes). Il a été mis en place dans le cadre de l'article L114-8 du code des relations entre public et l'administration (CRPA).

\* Ce transport est actuellement majoritairement assuré par la plateforme d'échange et de confiance mise à disposition par la Direction de l'Information Légale et Administrative (DILA). Le **Hub d'Échange de l'État** (HubEE) va remplacer progressivement cette plateforme dont l'arrêt est prévu à l'été 2022.

#### Certificats de Décès - CertDC

Accès au formulaire d'abonnement pour CERTDC

Ce service donne la possibilité de recevoir par voie électronique le volet administratif du certificat de décès lorsque le médecin rédige le certificat de décès au moyen de l'application « CertDc ».

Bouquet de services

Accès au formulaire d'abonnement pour les démarches du bouquet de service

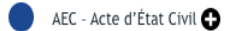

- DDPACS Démarche en ligne de préparation à la conclusion d'un Pacs 🔂
- RCO Recensement Citoyen Obligatoire 🔂
- DHTOUR Déclaration d'hébergement touristique 🔂
- JCC Déclaration de Changement de Coordonnées 🔂

S'abonner à ces démarches est simple, gratuit et rapide

Vous êtes redirigé vers une page vous permettant : d'accéder aux formulaires de demandes d'abonnement. Il existe de 2 formulaires :

## Formulaire d'abonnement à la démarche CertDc

Un formulaire permettant de faire une demande d'abonnement à la Démarche Certificats de Décès Dématérialisées (CertDc) portée par la Direction Générale de la Santé (DGS)

Formulaire d'abonnement aux démarches du bouquet de services

Un formulaire permettant de faire une demande d'abonnement pour l'une ou plusieurs des démarches du bouquet de services, disponibles sur « service-public.fr » porté par la Direction de l'Information Légale et Administrative (DILA) :

• Acte d'État Civil (AEC)

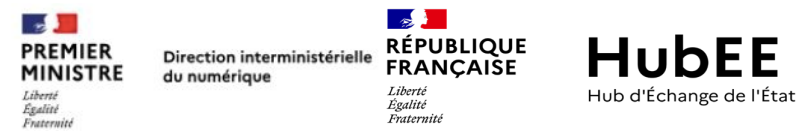

- Recensement citoyen obligatoire (RCO)
- Déclaration de changement de coordonnées (JCC)
- Dépôt de dossier de PACS (DDPACS)
- Déclaration d'un hébergement de tourisme (DHTour)

En cliquant sur l'un des boutons d'accès au formulaire, vous allez arriver sur l'écran d'accueil de <u>DataPass : il s'agit de l'outil de gestion des habilitations juridiques de la DINUM, directement accessible via l'url</u> <u>suivante : https://datapass.api.gouv.fr/</u>.

L'écran ci-dessous schématise les étapes de la procédure d'abonnement à une démarche pour HubEE.

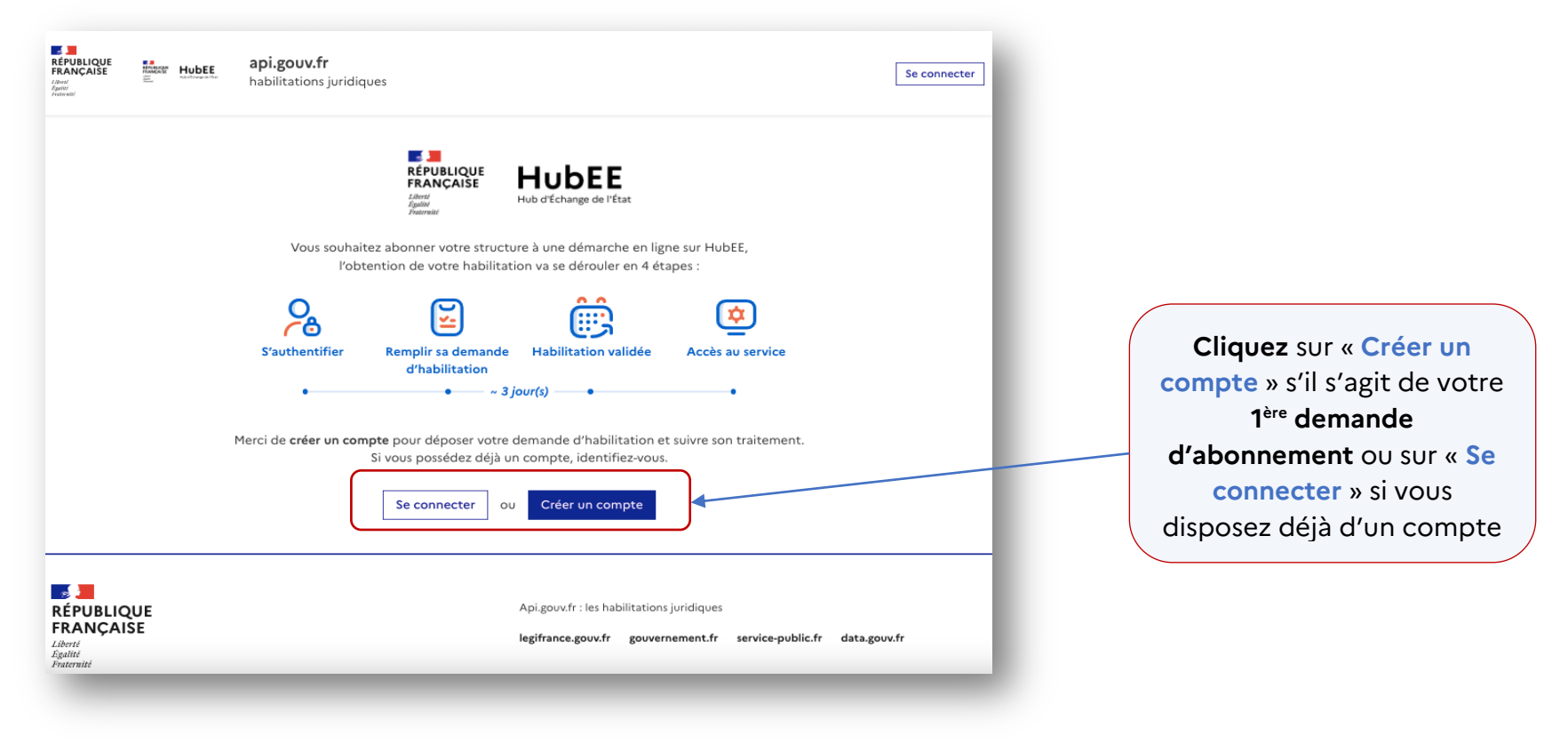

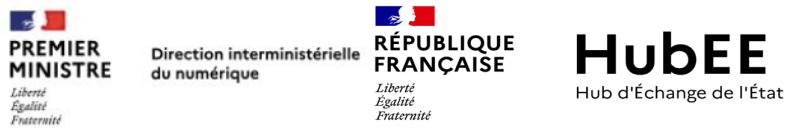

#### 2.2.1. Je crée un compte DataPass

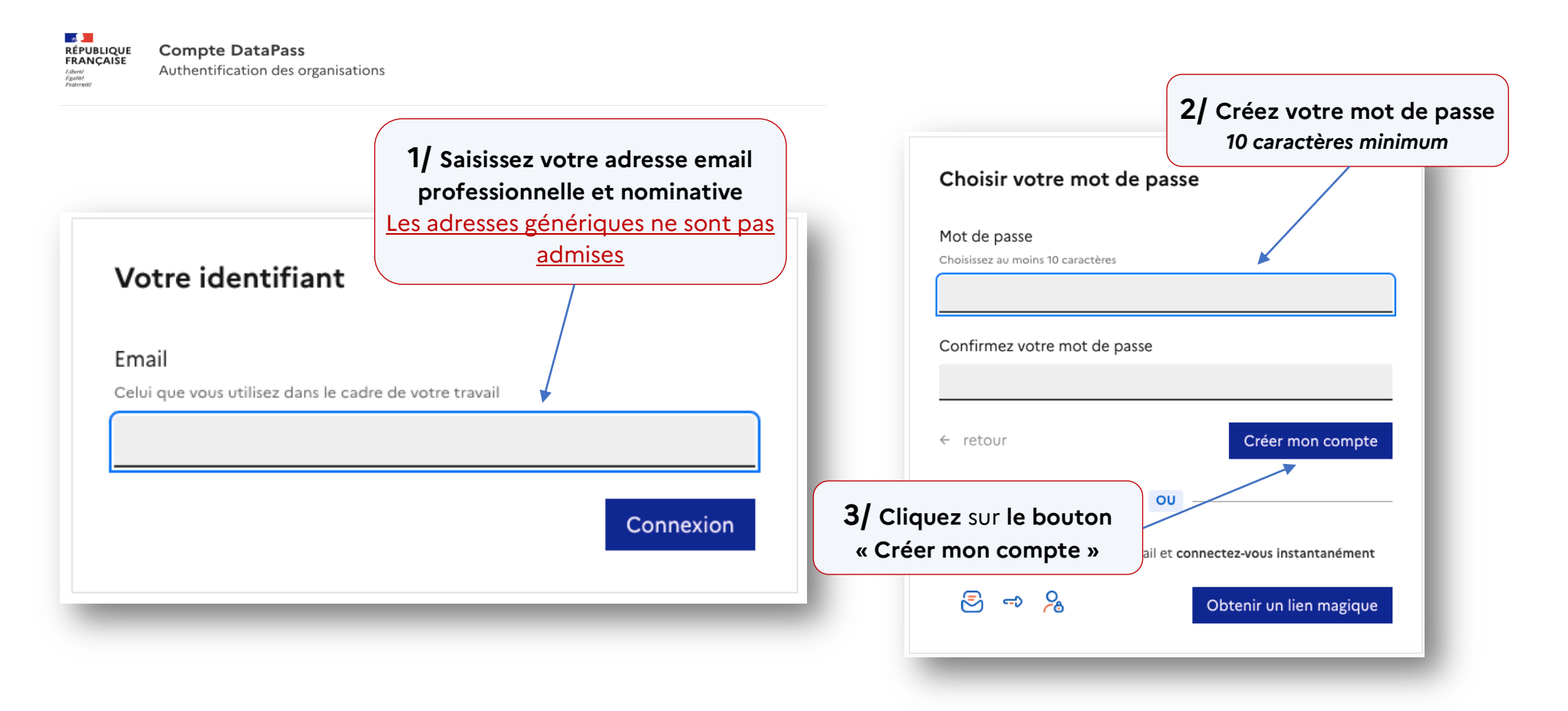

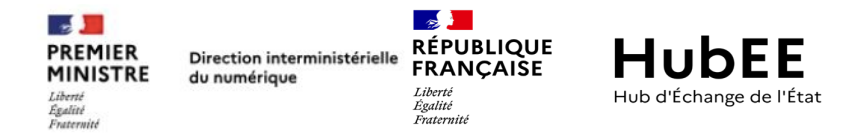

Vous allez recevoir un mail contenant un code à usage unique pour finaliser la création de votre compte.

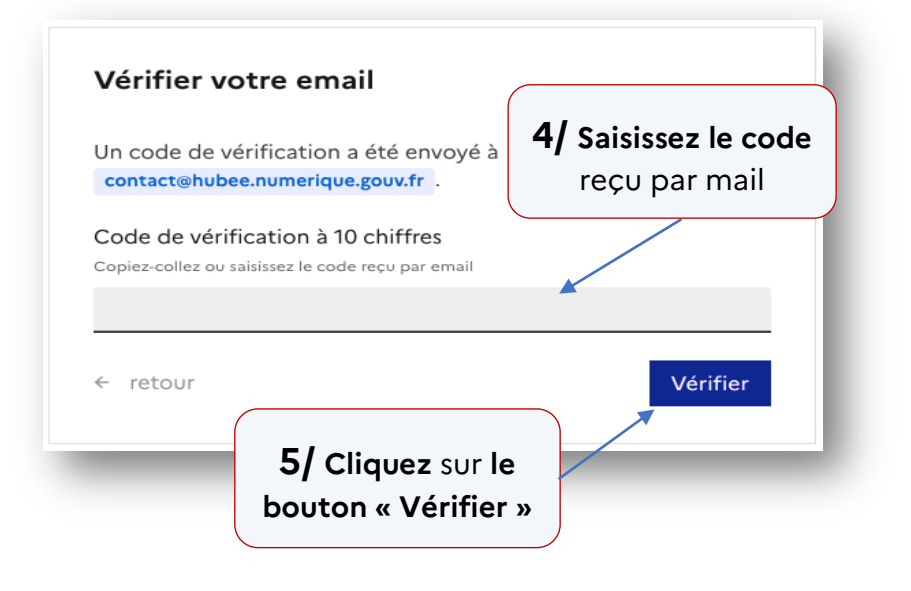

Le code est communiqué dans l'objet du mail et dans le corps du mail.

#### **NB** : ne soyez pas surpris par l'expéditeur, « api.gouv.fr » et « DataPass » sont étroitement liés.

|                                                                                                    | RÉPUBLIQUE<br>FRANÇAISE<br>Liberti<br>Liberti<br>Liberti<br>Liberti<br>Liberti<br>Liberti<br>Liberti<br>Liberti | api.gouv.fr                                                                                                    |  |  |
|----------------------------------------------------------------------------------------------------|----------------------------------------------------------------------------------------------------|----------------------------------------------------------------------------------------------------|--|--|
| Bonjour,                                                                                                    |                                                                                                    |                                                                                                    |  |  |
| Pour confirmer votre adresse e-mail, il suffit de copier-coller ou de renseigner ce code<br>dans l'interface de connection à votre compte DataPass |                                                                                                    |                                                                                                    |  |  |
| Pour confirmer vo<br>dans l'interface de                                                                                                    | tre adresse e-mai<br>e connection à vot                                                                         | il, il suffit de copier-coller ou de renseigner ce code<br>tre compte DataPass                                           |  |  |
| Pour confirmer vo<br>dans l'interface de                                                                                                    | tre adresse e-mai                                                                                               | II, II suffit de copier-coller ou de renseigner ce code<br>tre compte DataPass<br>9732335375                             |  |  |
| Pour confirmer vo<br>dans l'interface de                                                                                                    | tre adresse e-mai<br>e connection à vot<br>Ce code                                                              | II, II suffit de copier-coller ou de renseigner ce code<br>tre compte DataPass<br>9732335375<br>e expirera dans 1 heure. |  |  |
| Pour confirmer vo<br>dans l'interface de<br>Pour tout complén<br>directement à cet                                                                 | tre adresse e-mai<br>e connection à vot<br>Ce code<br>nent d'information<br>email.                              | II, il suffit de copier-coller ou de renseigner ce code<br>tre compte DataPass<br>9732335375<br>e expirera dans 1 heure. |  |  |

A Pensez à consulter vos courriers indésirables.

Si le code n'arrive pas dans votre boite de réception, ni dans vos

courriers indésirables, veuillez contacter le support dédié à

l'adresse mail suivante : contact@api.gouv.fr

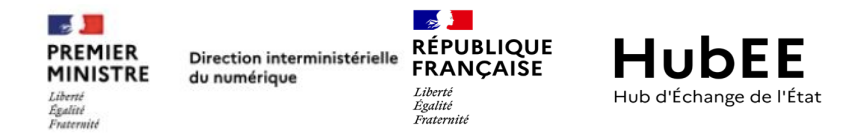

L' étape suivante consiste à <u>vous identifier et à rattacher votre compte à une organisation</u>, pour que les personnes chargées de la validation de votre demande, **puissent vérifier la légitimité de votre demande** (c'est aussi pour cela que nous vous demandons des adresses emails professionnelles et nominatives).

**Remplissez bien toutes les informations**, il est impératif que les personnes en charge de la validation puissent vous contacter si nécessaire.

| Renseigner votre identité                                     |                                                   |
|---------------------------------------------------------------|---------------------------------------------------|
| Nom                                                           |                                                   |
|                                                               |                                                   |
| Prénom                                                        |                                                   |
|                                                               | <b>6/</b> Renseignez vos<br>informations nominati |
| Téléphone professionnel                                       | et cliquez sur le bouto                           |
|                                                               | « Enregistrer »                                   |
| Votre fonction au sein de l'organisation que vous représentez |                                                   |
|                                                               | _ /                                               |
| Enregistre                                                    | er                                                |
|                                                               | -                                                 |

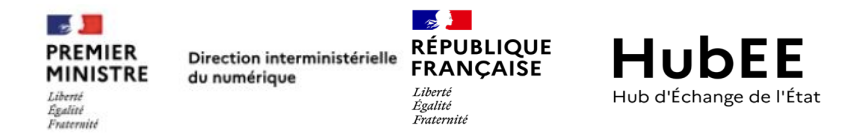

Vous serez ensuite redirigé vers une page vous invitant à rejoindre une organisation.

En tant que « Commune » vous devez renseigner le SIRET de votre Mairie, si vous ne le connaissez pas, veuillez consulter l'annuaire des entreprises via le lien prévu à cet effet afin de renseigner le bon SIRET.

ATTENTION : votre organisation est une <u>COMMUNE DÉLÉGUÉE</u>, merci de contacter l'équipe HubEE à l'adresse suivante : <u>contact@hubee.numerique.gouv.fr</u>

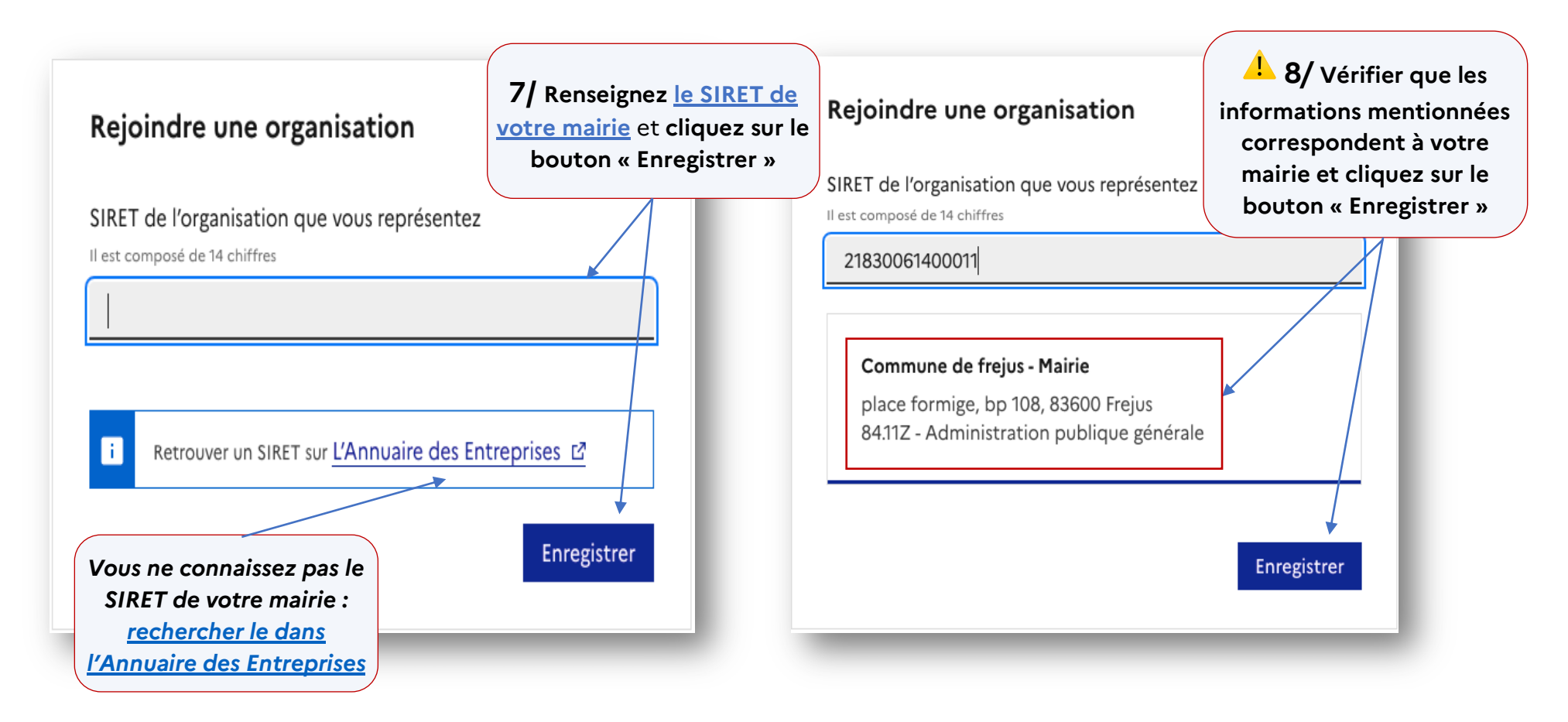

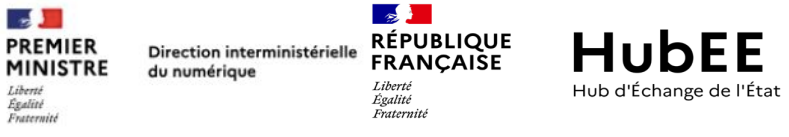

#### 2.2.2. Je remplis le formulaire d'abonnement

Une fois votre compte créé ou après vous être authentifié, vous allez devoir **remplir le formulaire de « demande** d'abonnement » que vous avez sélectionné au préalable :

| Vous demander Pacebe &<br>Portail HubEE - Démarches DILA                                      |   |                                                                                                    |   | Vous demandez Paccès à<br>Portail HubEE - Démarche CertDC |                                                                                                 |   |                                                                                                    |
|-----------------------------------------------------------------------------------------------|---|----------------------------------------------------------------------------------------------------|---|-----------------------------------------------------------|-------------------------------------------------------------------------------------------------|---|----------------------------------------------------------------------------------------------------|
| Pensez à enregistrer régulièrement vou modifications.                                         |   |                                                                                                    |   | OU                                                        | Persez à enregistrer séguilèrement vos modifications.  L'organisation                           |   |                                                                                                    |
| Vous êtes<br>Jean DUPONT<br>Hubee@yopmoi.com ©<br>012345789<br>Responsable Service Etat Civil | ٤ | Vous faites cette demande pour<br>DIRECTION INTERMINISTERIELLE DU NUMERIQUE<br>20 AV DE SEQUE<br>25007 MARIS 7<br>SINET : 13092520500013<br>Code NAF : BL31Z - Administration publique générale | Z |                                                           | Vous êtes<br>Jean DUPONT<br>hubee@yopmail.com C<br>0123468789<br>Responsable Service Etst Civil | ٤ | Vous faites cette demande pour<br>DIRECTION INTERMINISTERIELLE DU NUMERIQUE<br>20 AV DE SEGUR<br>25007 PARIS 7<br>SIRET : 13002525500013<br>Code NAF : 84:11Z - Administration publique générale |

1. La section « L'organisation » récapitule les données de votre compte (votre identité et votre organisation) que vous

| avez saisies. Sachez que vous pouvez les contrôler et les modifier si nécessaire en cliquant sur le crayon | 🚄 disponible |
|----------------------------------------------------------------------------------------------------|--------------|
| dans les cases : « Vous êtes » et « Vous faites cette demande pour »                                       |              |

2. Faites **défiler le formulaire vers le bas** ou **cliquez** sur la section « **Démarches en ligne** » du **menu latéral de gauche** pour poursuivre la demande.

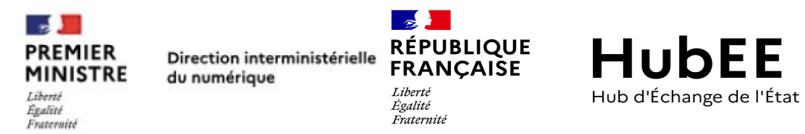

#### Formulaire Portail HubEE – Démarches DILA

| ← Toutes mes habilitations  | Démarches en ligne auxquelles vous souhaitez abonner votre commune  |   |  |  |  |
|-----------------------------|---------------------------------------------------------------------|---|--|--|--|
| Formulaire                  | En quoi consistent ces démarches ?                                  | ~ |  |  |  |
| L'organisation              |                                                                     |   |  |  |  |
| Démarches en ligne          | AEC - Acte d'Etat Civil                                             |   |  |  |  |
| Les personnes impliquées    | DDPACS - Démarche en ligne de préparation à la conclusion d'un Pacs |   |  |  |  |
| Les modalités d'utilisation | RCO - Recensement Citoyen Obligatoire                               |   |  |  |  |
| Nous contacter              | DHTOUR - Déclaration d'hébergement touristique abonner votre mairie |   |  |  |  |
| Documentation [2]           | JCC - Déclaration de Changement de Coordonnées                      |   |  |  |  |

#### Formulaire Portail HubEE – Démarche CertDc

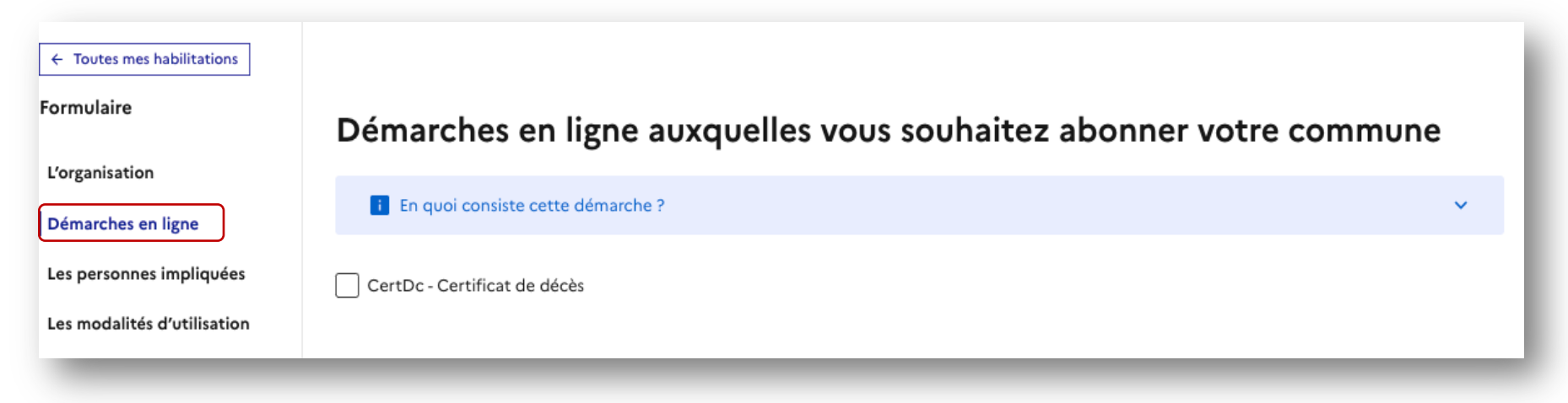

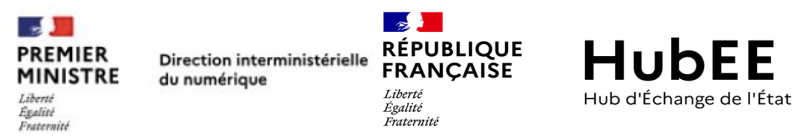

ATTENTION : vous ne pouvez pas faire une demande d'abonnement pour une ou des démarches pour lesquelles votre organisation dispose déjà d'un abonnement

| ← Toutes mes habilitations  | Démarches en ligne auxquelles vous souhaitez abonner votre commune        |                                  |  |  |  |  |
|-----------------------------|---------------------------------------------------------------------------|----------------------------------|--|--|--|--|
| Formulaire                  |                                                                           |                                  |  |  |  |  |
|                             | En quoi consistent ces démarches ?                                        | Si votre organisation dispose    |  |  |  |  |
| L'organisation              |                                                                           | déjà d'un abonnement pour une    |  |  |  |  |
| Démarches en ligne          | AEC - Acte d'Etat Civil (votre commune est déjà abonnée à cette démarche) | démarche dans HubEE, la ligne de |  |  |  |  |
| Les personnes impliquées    | DDPACS - Démarche en ligne de préparation à la conclusion d'un Pacs       | cette démarche sera grisée       |  |  |  |  |
| Les modalités d'utilisation | RCO - Recensement Citoyen Obligatoire                                     |                                  |  |  |  |  |
| Nous contacter              | DHTOUR - Déclaration d'hébergement touristique                            |                                  |  |  |  |  |
| Documentation               | JCC - Déclaration de Changement de Coordonnées                            |                                  |  |  |  |  |

N.B : Si vous n'avez pas accès aux abonnements dont votre commune dispose déjà, veuillez solliciter l'administrateur local HubEE de votre organisation.

Le cas échéant, nous vous invitons à cliquer sur le bouton « <u>Nous contacter</u> », disponible sur menu latéral de gauche pour contacter l'opérateur chargé de la validation du formulaire.

- 3. Faites défiler le formulaire vers le bas ou cliquez sur la section « Les personnes impliquées » du menu latéral de gauche pour poursuivre la demande.
  - Les informations relatives au « Demandeur » sont préremplis avec les informations renseignées dans votre compte DataPass (également affichées dans la case « Vous êtes » de la section « L'organisation »).

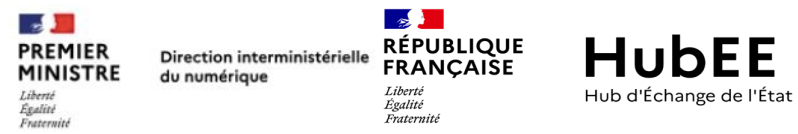

Remplissez les informations relatives à « Administrateur Métier<sup>2</sup> » (Responsable service État Civil ou Population, Secrétaire de Mairie...)

| Les personnes i       | impliquées                       |                                     | Si en tant que Demandeur vous êtes                             |
|-----------------------|----------------------------------|-------------------------------------|----------------------------------------------------------------|
| Comment renseigner    | la liste des contacts ?          | /                                   | cliquez sur le bouton « c'est moi,<br>remplir avec mes infos » |
| Demandeur             |                                  | Administrateur métier               | Les informations seront<br>automatiquement reprises.           |
| Prénom *              | Nom *                            | 🖐 c'est moi : remplir avec mes info |                                                                |
| Jean                  | Jean                             | Prénom * Nom *                      |                                                                |
| Poste occupé *        |                                  |                                     |                                                                |
| Instructeur           |                                  | Poste occupé *                      |                                                                |
| Pour joindre cette    | personne                         |                                     | Si l'«Administrateur Métier »                                  |
| Email *               |                                  | Pour joindre cette personne         | est une autre personne que<br>vous (demandeur) veuillez        |
| hubee@yopmail.com     |                                  | Email professionnel et nominatif *  | compléter les champs avec                                      |
| Numéro de téléphone * |                                  |                                     | ses informations                                               |
| 0123456789            | <sup>1</sup> L'adresse mail doit | Numéro de téléphone *               |                                                                |
|                       | obligatoirement être             |                                     |                                                                |
|                       | professionnelle et               |                                     |                                                                |
|                       | nominative                       |                                     |                                                                |

<sup>&</sup>lt;sup>2</sup> Personne responsable de la gestion des Agents chargés du traitement des télédossiers des usagers, Secrétaire de Mairie pour les petites communes.

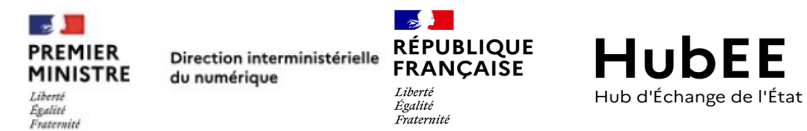

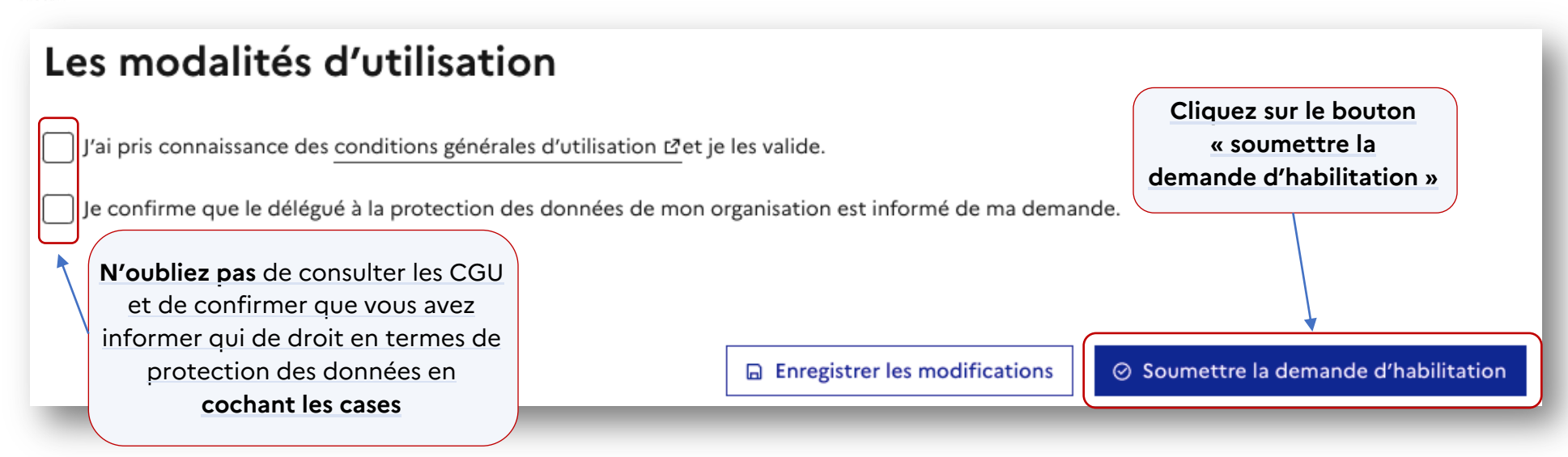

Une fois la demande soumise, elle est transmise à l'opérateur de service en ligne chargé de sa validation :

- DGS pour la démarche CertDc ;
- DILA pour les démarches du bouquet de services

Le temps d'attente de la validation des demandes est en moyenne de 3 jours ouvrables.

• Vous recevrez la confirmation de la validation de votre demande sur l'adresse mail de votre compte DataPass.

La suite de la procédure se déroule dans le Portail HubEE après la validation de votre demande et devra être réalisée par la personne déclarée comme étant l'« Administrateur Métier » dans le formulaire.